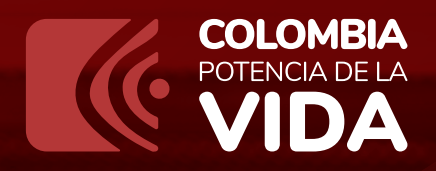

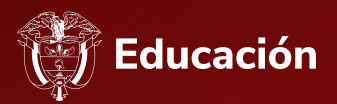

# Instructivo

para Consulta de procesos de Selección en la plataforma

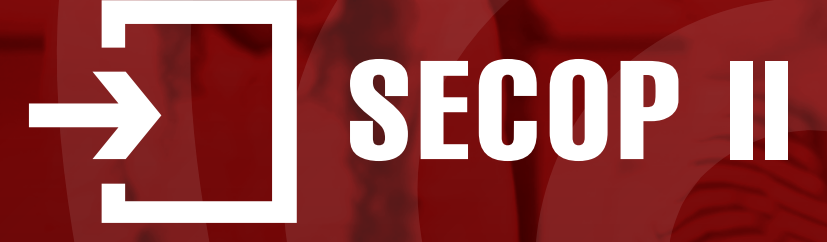

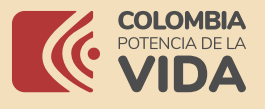

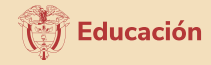

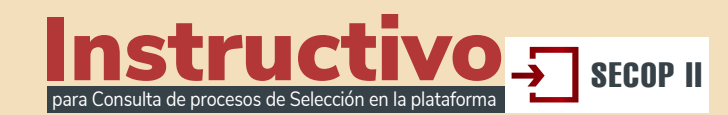

Por medio del presente instructivo,

### la Subdirección de Contratación

del **Ministerio de Educación Nacional,** ilustrará la forma en la cual los ciudadanos podrán consultar la información respecto a los procesos de selección adelantados en la plataforma **SECOP II.** 

## **1** Buscar Procesos de Contratación

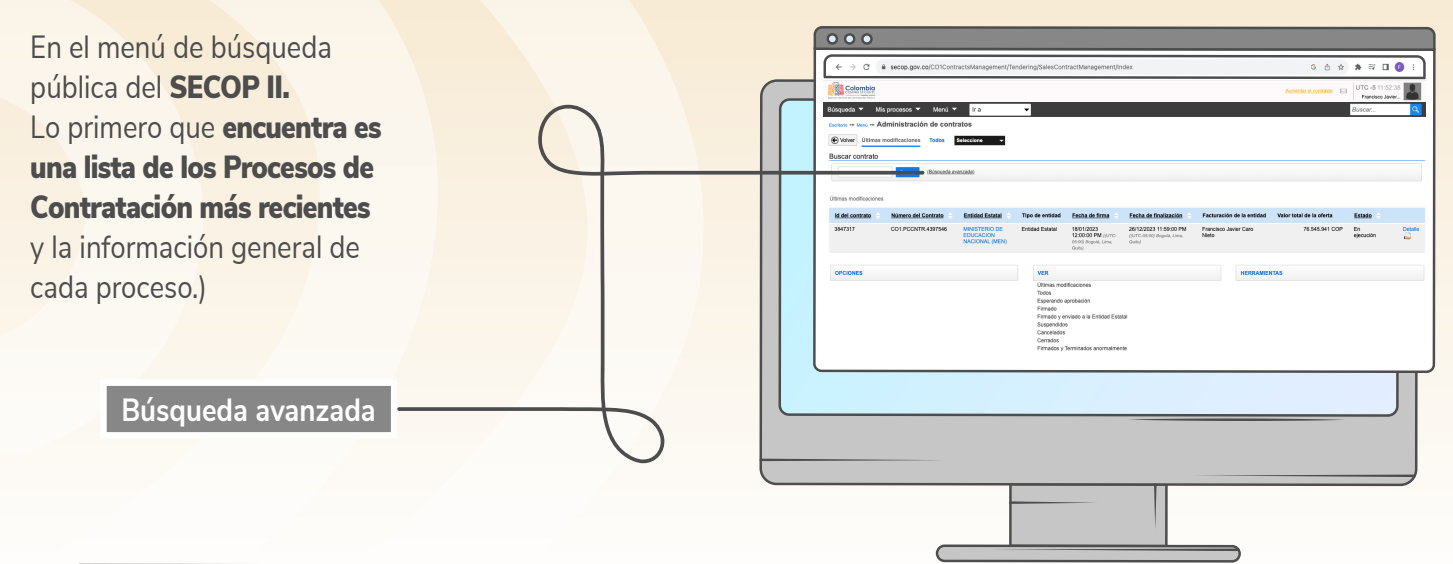

| 000                                 |                                              |                             |
|-------------------------------------|----------------------------------------------|-----------------------------|
|                                     | ent/Tendering/SalesContract/Management/Index | G & # # # 0 (               |
|                                     |                                              |                             |
| Búsqueda 🔻 Mis procesos 👻 Men       | ú ▼ Ira ▼                                    |                             |
| Administración de co                | antratas                                     |                             |
|                                     |                                              |                             |
| Volver Últimas modificaciones Todos | Seleccione -                                 |                             |
| Buscar contrato                     |                                              |                             |
| Criterios de búsqueda               |                                              |                             |
| Contiene todas las palabra          | s [MINISTERIO DE]EDUCACIÓN NACIONAL          |                             |
| Limite sus resultados               |                                              |                             |
| Número del Contrat                  | 0                                            |                             |
| Entidad Estat                       | al                                           |                             |
| Unidad de contratació               | n                                            |                             |
| Fecha de inicio desd                | ie 📰                                         |                             |
| Fecha de inicio hast                | a 🖉                                          |                             |
| Fecha final desd                    | e 🖉                                          |                             |
| Fecha final has                     | a 🖉                                          |                             |
| Facturación de la entida            | d                                            |                             |
| Condiciones de facturación y pag    | o Seleccione                                 | <b>*</b>                    |
| Valor desd                          | le                                           |                             |
| Valor hast                          | a                                            |                             |
| Tipo de contrat                     | o Seleccione                                 | ~                           |
| Estad                               | 0                                            |                             |
|                                     |                                              | Buscar (Volver a búsqueda s |
|                                     |                                              |                             |
|                                     |                                              |                             |
|                                     |                                              |                             |
|                                     |                                              |                             |
|                                     |                                              |                             |
|                                     |                                              |                             |
|                                     |                                              |                             |

El usuario debe habilitar la **opción de búsqueda,** lo que le permitirá buscar los procesos de selección los diferentes criterios de búsqueda como lo son, **número del proceso, descripción (objeto)** del Proceso de Contratación, código de **las Naciones Unidas (UNSPSC), tipo de proceso (modalidad de selección),** estado, y por la fecha de creación, publicación, presentación de ofertas o apertura de ofertas.

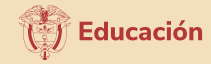

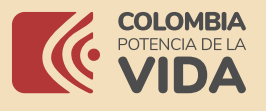

→ C â secop.

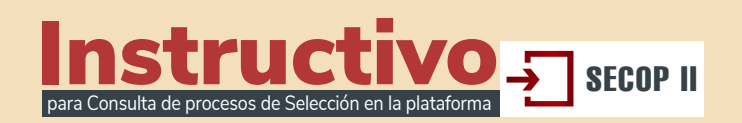

5 0 x \* 🛪 🗆 🗊

Para buscar los Procesos de Contratación, el usuario en el campo **"Entidad Estatal"** deberá diligenciar **MINISTERIO DE EDUCACION NACIONAL (MEN).** A continuación, podrá hacer uso de los otros campos disponibles para especificar su búsqueda. Por ejemplo, **tipo de proceso para seleccionar la modalidad de contratación.** 

Entidad Estatal MINISTERIO DE EDUCACIÓN NACIONAL (MEN)

Cuando determine sus criterios de búsqueda y hace clic en **"Buscar"**, el **SECOP II** le muestra los Procesos de Contratación encontrados. Para cada uno despliega **la siguiente información**:

Para consultar el expediente del Proceso de Contratación haga clic en **"Detalle"**. Usted accederá en tiempo real a los términos de referencia o pliegos del Proceso y a toda la información del expediente del Proceso como por ejemplo **los informes de evaluación, observaciones, ofertas, etc.** 

|            | ← → C ←         | secop.gov.co/COIContu<br>Its procesos > Menú<br>Administración de con<br>a modificaciones Todos<br>Besow Rhistonecka. | v Ira<br>Ira<br>Stiecton v<br>Rescatol                          | dering/SalesCont                                                                        | ractManagement/in                                                                   | dex                                                                                         |                                                  | G (                                                                | ) ☆ ♣ ₹<br>UTC-5<br>Prande<br>Burscar | 2:19:20<br>0: Javker |  |  |
|------------|-----------------|----------------------------------------------------------------------------------------------------|-----------------------------------------------------------------|-----------------------------------------------------------------------------------------|-------------------------------------------------------------------------------------|---------------------------------------------------------------------------------------------|--------------------------------------------------|--------------------------------------------------------------------|---------------------------------------|----------------------|--|--|
|            | Id del contrate | Número del Contrato                                                                                                   | Entidad Estatal<br>MINISTERIO DE<br>EDUCACION<br>NACIONAL (MEN) | Tipo de entidad<br>Entidad Estatal                                                      | Fecha de firma<br>18/01/2023<br>12/00:00 PM (jUTC-<br>di 00 dipole, Line,<br>Guite) | Pecha de finalización<br>28/12/2023 11:59:00 PM<br>(g//72-07:50) /logotik, Linie,<br>Guite) | Facturación de la<br>Francisco Javier C<br>Nieto | entidad Valor total de la oferta<br>aro 76.545.941 (<br>RRAMIENTAS | Estado ÷<br>OP En<br>ejecución        | Detale               |  |  |
|            |                 |                                                                                                    |                                                                 | Todos<br>Esperando<br>Firmado y e<br>Suspendido<br>Cancelados<br>Cerrados<br>Firmados y | aprobación<br>nviado a la Entidad Esta<br>s<br>Terminados anormalmer                | ai<br>te                                                                                    |                                                  |                                                                    |                                       |                      |  |  |
| $\bigcirc$ |                 |                                                                                                    |                                                                 |                                                                                         |                                                                                     |                                                                                             |                                                  |                                                                    |                                       |                      |  |  |
|            |                 |                                                                                                    |                                                                 |                                                                                         |                                                                                     |                                                                                             |                                                  |                                                                    |                                       |                      |  |  |

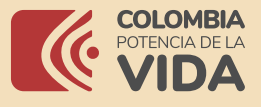

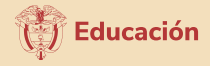

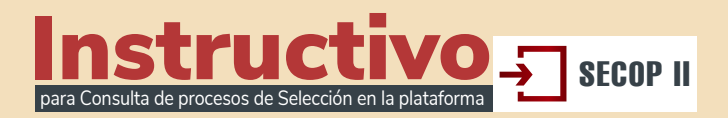

### **2** Expediente electrónico del Proceso de Contratación

Cuando ingresa al detalle, el **SECOP II** le muestra el pliego de condiciones del Proceso de Contratación y toda la documentación del expediente contractual. **El SECOP II** es una plataforma en tiempo real, desde la información del proceso, lista de participantes, la posibilidad de descargar las ofertas y conocer las **interacciones entre la Entidad estatal y los proveedores, informes de evaluación hasta el contrato.** 

**1. Información:** Muestra el valor estimado, el número del Proceso de Contratación, el objeto y la modalidad de contratación.

II.

| 000                                     |                                                    |                                                                                                    |                                    |                |                    |
|-----------------------------------------|----------------------------------------------------|----------------------------------------------------------------------------------------------------|------------------------------------|----------------|--------------------|
| ← → C â secop.gov.co/C01ContractsManage | ment/Tendering/SalesCo                             | ntractManagement/index G 🙆 .                                                                                                    | ☆ 🛊 🗊 🖬 🚯 :                        |                |                    |
| ció<br>1a                               |                                                    |                                                                                                    | ×                                  |                |                    |
| ha ISTERIO DE EDUCACION NACIONAL (MEN)  |                                                    |                                                                                                    |                                    |                |                    |
| Precio estimado total:                  | 364.793.000 COP                                    |                                                                                                    |                                    |                |                    |
| Número del proceso                      | CM-MEN- 03- 201                                    | 3                                                                                                    |                                    |                |                    |
| Título:                                 | INVESTIGACION<br>PREESCOLAR, B                     | EN INNOVACION EDUCATIVA CON USO DE LAS TIC, A TRAVES DE SEMILLERC<br>\SICA Y MEDIA-EPBM.                                                                             | DS, EN EDUCACION                   |                |                    |
| Ca Fase:                                | Presentación de ol                                 | servaciones                                                                                                    |                                    |                |                    |
| Estado:                                 | Proceso en evalua                                  | ción y observaciones                                                                                                    |                                    |                |                    |
| Descripción:                            | FORMULAR, EST<br>FOMENTO A LA II<br>EN EDUCACIÓN F | RUCTURAR Y ELABORAR LAS ORIENTACIONES CONCEPTUALES Y METODOL<br>VIESTIGACIÓN EN INDOVACIÓN EDUCATIVA CON USO DE LAS TIC, A TRAVÉS<br>REESCOLAR, BÁSICA Y MEDIA-EPBM. | OGICAS PARA EL<br>S DE SEMILLEROS, |                |                    |
| CI Tipo de proceso                      | Concurso de mérit                                  | os abierto                                                                                                    |                                    |                |                    |
| Datos del contrato                      |                                                    |                                                                                                    | tia                                |                | $\mathbf{\lambda}$ |
| D C                                     | Tipo de contrato                                   | Compraventa                                                                                                    |                                    |                |                    |
| (M Dura                                 | ción del contrato:                                 | 102 (Dias)                                                                                                    |                                    |                |                    |
| D C Dirección de elec                   | ución del contrato                                 | CALLE 43 # 57-14 CENTRO ADMINISTRATIVO NACIONAL Bogotá Distrito Capita                                                                                               | l de Bogotá COLOIv                 |                |                    |
| N<br>GA                                 |                                                    | 12221500 - Software funcional especifico de la empresa                                                                                                    |                                    |                |                    |
| Liste adiaband d                        |                                                    | 43232300 - Software de consultas y gestión de datos                                                                                                    |                                    |                |                    |
| Lista adicional de                      | codigos UNSPSC                                     | 43232700 - Software de aplicaciones de red                                                                                                    |                                    |                |                    |
|                                         |                                                    | 43232800 - Software de administración de redes<br>43232900 - Software para trabajo en redes                                                                          |                                    |                |                    |
| 3 0                                     |                                                    | 43233000 - Software de entorno operativo                                                                                                    |                                    |                |                    |
| N (M                                    |                                                    | 43233200 - Software de seguridad y protección<br>43233400 - Software de controladores de dispositivos y utilidades                                                   |                                    |                |                    |
|                                         |                                                    | 81111500 - Ingeniería de software o hardware                                                                                                    |                                    |                |                    |
|                                         |                                                    | 81111800 - Servicios de sistemas y administración de componentes de sistemas                                                                                         |                                    |                |                    |
|                                         |                                                    | 61112500 - Servicios de alquiler o arrendamiento de licencias de sontware de con                                                                                     | nputador                           |                |                    |
| Plan anual de adquisiciones             |                                                    |                                                                                                    |                                    |                |                    |
| N                                       |                                                    |                                                                                                    |                                    |                |                    |
| ee                                      |                                                    |                                                                                                    |                                    | J I            |                    |
|                                         |                                                    |                                                                                                    |                                    | l I            |                    |
|                                         |                                                    | Г (                                                                                                    |                                    |                |                    |
|                                         |                                                    |                                                                                                    | 2. Datos d                         | el contrato:   |                    |
|                                         |                                                    |                                                                                                    | Se refiere a                       | al tipo de cor | ntrato             |
|                                         |                                                    |                                                                                                    | (por ejemp                         | lo, obra, pre  | stación            |
|                                         |                                                    |                                                                                                    | de servicio                        | s. comprave    | nta. etc.).        |
|                                         |                                                    |                                                                                                    | v el o los c                       | ódigos de Na   | aciones            |
|                                         |                                                    |                                                                                                    | Unidas cor                         |                | ntidad —           |
| $\frown$                                |                                                    |                                                                                                    |                                    |                |                    |
|                                         |                                                    |                                                                                                    | estatal clas                       | sinco el Proc  | eso de             |
|                                         |                                                    |                                                                                                    | Contrataci                         | on.            |                    |
|                                         |                                                    | Ľ                                                                                                    |                                    |                |                    |

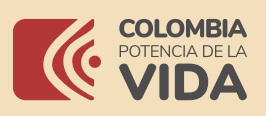

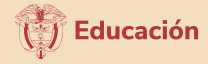

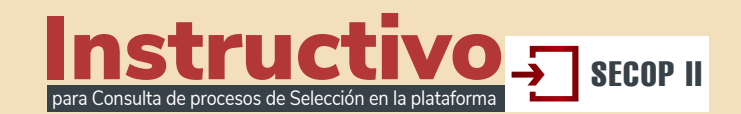

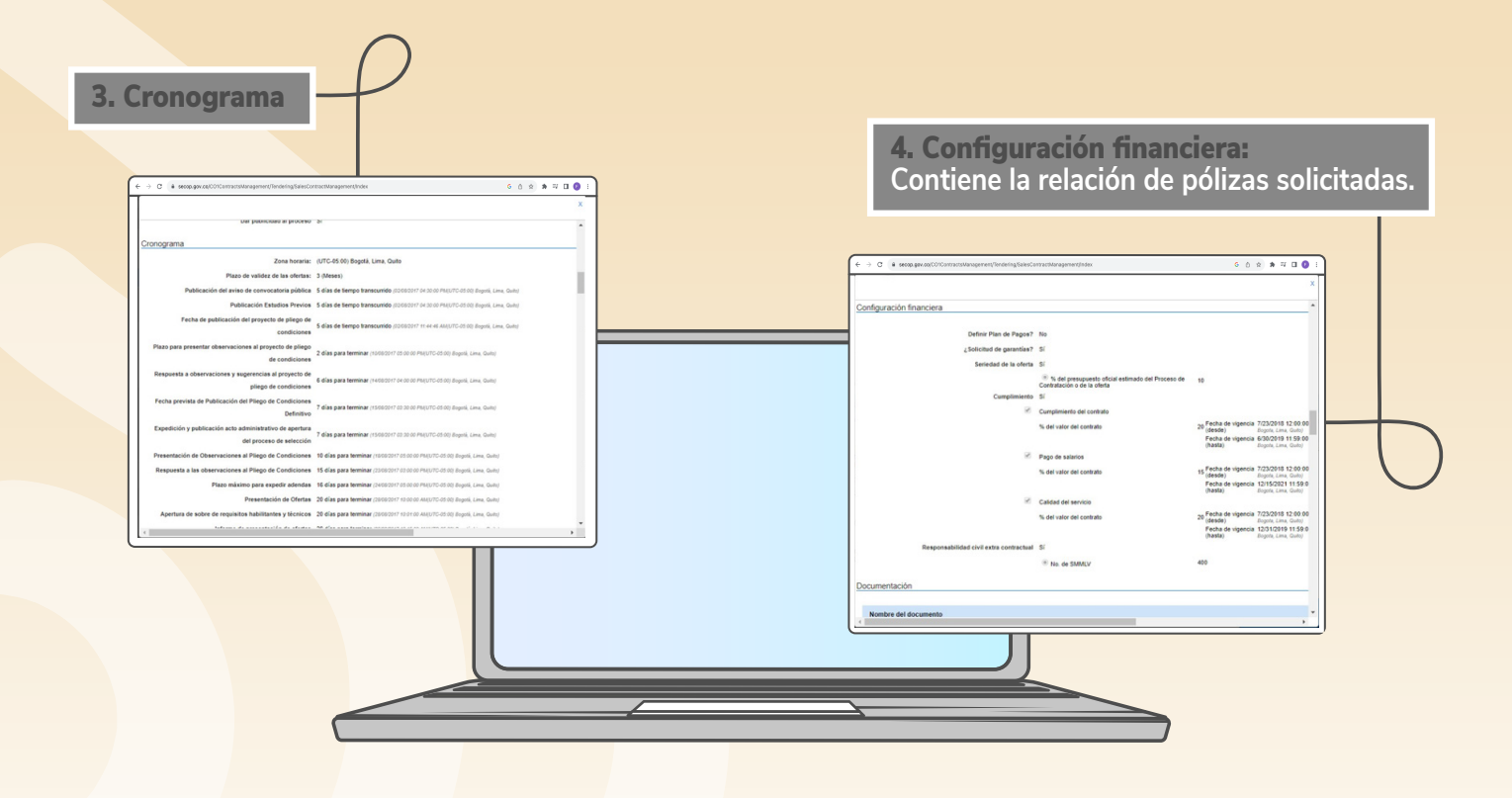

**5. Lista de respuesta de los proveedores:** podrá conocer la lista de los participantes del proceso de selección y la fecha y hora de la presentación de las ofertas.

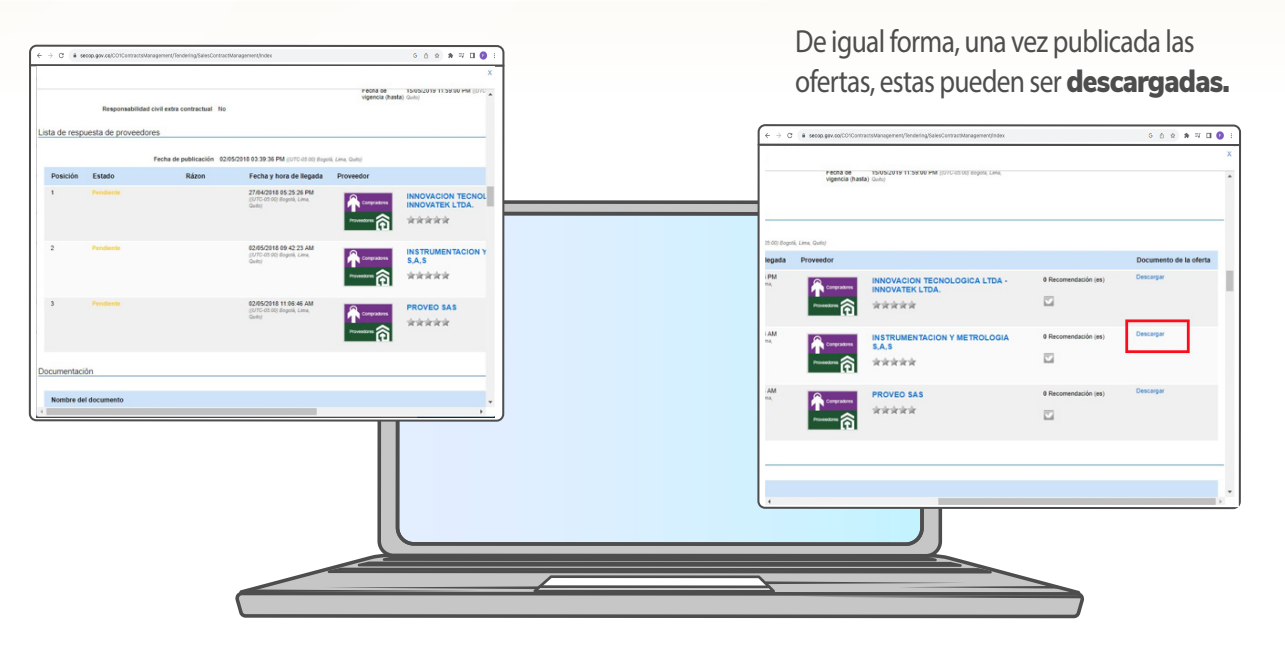

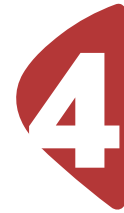

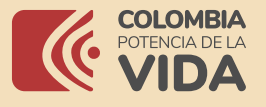

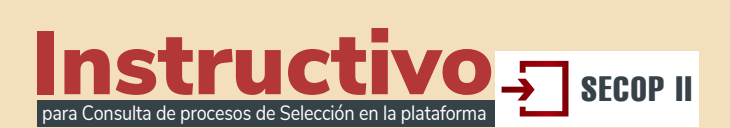

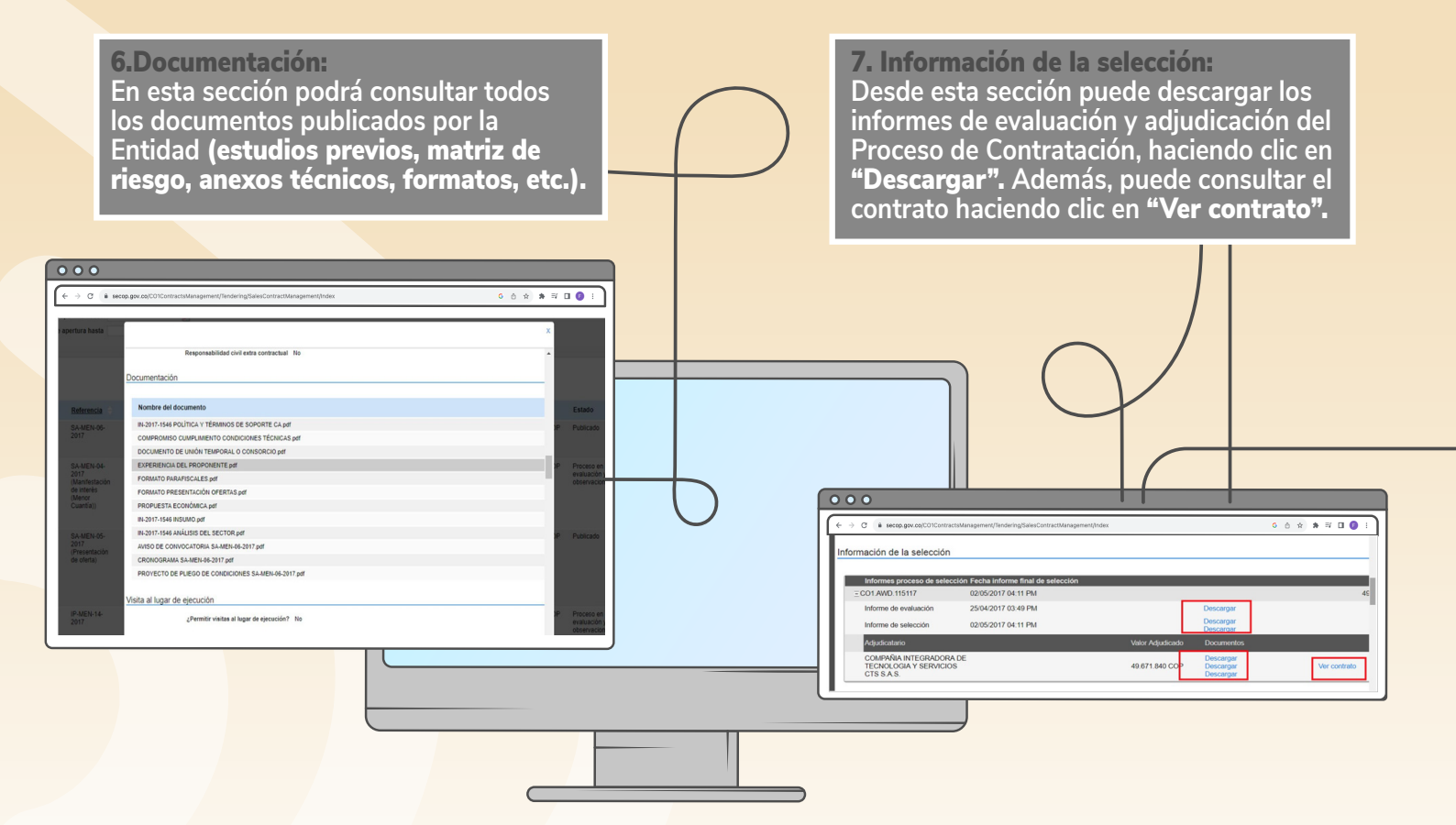

**El SECOP II** o llevará al contrato generado para este Proceso de Contratación, el cual ha sido aprobado por las partes a través de la plataforma. Este contrato tiene validez jurídica y probatoria. Para mayor detalle sobre los contenidos del contrato, **vaya a la sección V Contrato de esta guía.** 

#### 8. Observaciones y mensajes:

Contiene todas las observaciones presentadas al Proceso por los proveedores, las respuestas de la entidad estatal y en general los mensajes públicos enviados por la entidad estatal. También contiene notificaciones importantes generadas por el **SECOP II** con respecto a hitos del Proceso como modificaciones y adendas, la publicación del informe de evaluación, de las ofertas y la adjudicación.

| Tipo                  | Referencia     | Asunto                                                                                                    | Fech  |
|-----------------------|----------------|----------------------------------------------------------------------------------------------------|-------|
| Informe de selección  | CO1.AWD.115117 | Informe de selección CO1.AWD.115117                                                                                                    | 02/05 |
| Notificación          | CO1.MSG.49603  | Publicación de la lista de ofertas del proceso<br>DADEP-PSA-MC-110-02-2017 (Manifestación<br>de interés (Menor Cuantía)) (Presentación de<br>oferta).                                                                         | 25/04 |
| Informe de evaluación | CO1.AWD.115117 | Informe de evaluación 1 CO1.AWD.115117                                                                                                    | 25/04 |
| General               | CO1.MSG.48875  | requerminiento subsanación requisitos<br>habilitantes                                                                                                    | 21/04 |
| Informe de selección  | CO1.MSG.48357  | La lista de oferentes del proceso DADEP-<br>PSA-MC-110-02-2017 (Manifestación de<br>interés (Menor Cuantia)) (Presentación de<br>oferta) publicada por DEPARTAMENTO<br>ADMINISTRATIVO DE LA DEFENSORIA<br>DEL ESPACIO PUBLICO | 20/04 |

De igual forma, en el caso de las **notificaciones** para la publicación de modificaciones o adendas podrá acceder al detalle de la modificación y verificar que se **añadió, edito o elimino.** 

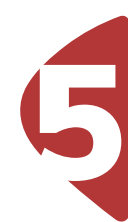

Educación

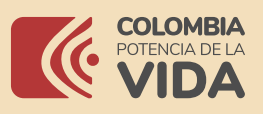

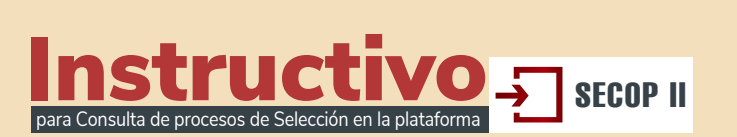

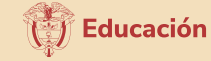

### **3** Contrato

Para consultar contratos en el **SECOP II** debe ingresar al expediente electrónico del Proceso de Contratación como le explicamos en la **sección III Buscar Procesos de Contratación** de esta guía e ir a la sección "Información de la sección" del expediente (**IV Expediente electrónico del Proceso de Contratación**). Luego haga clic en **"Ver contrato".** 

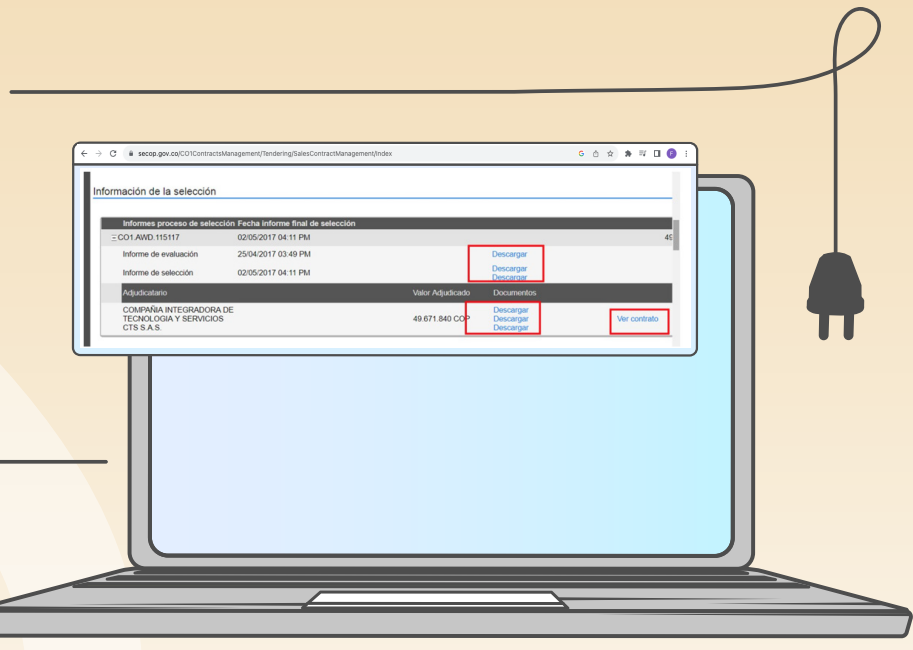

El contrato electrónico tiene las siguientes secciones:

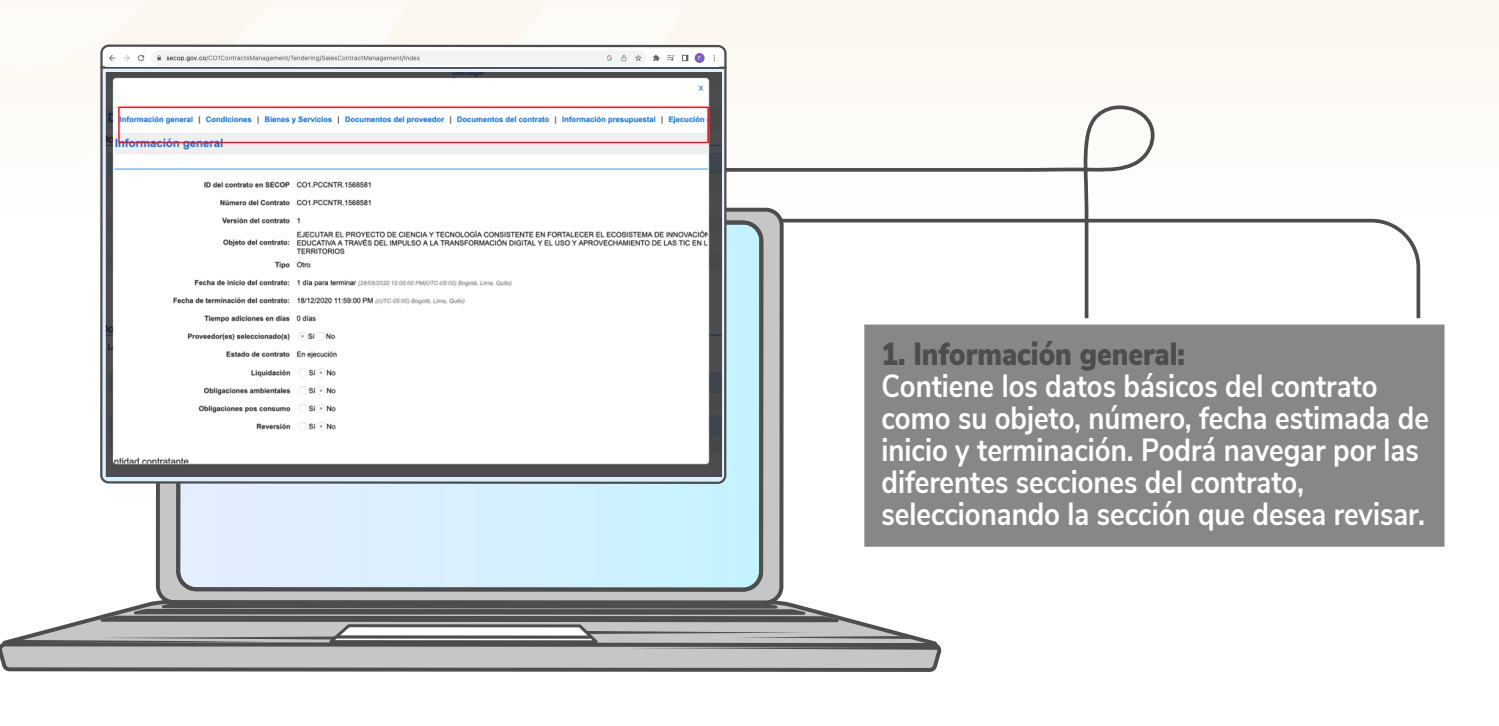

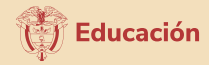

.

Número de cuent

Tipo de cu

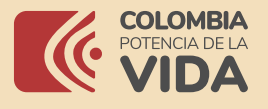

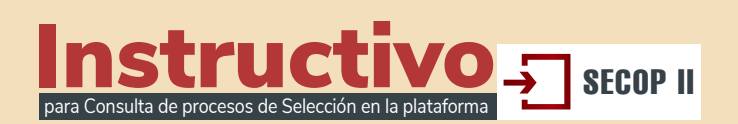

COLOMBIA, Bogs

En esta sección usted también puede encontrar los nombres de las partes que suscriben el contrato y la información de la cuenta bancaria del proveedor **(esta funcionalidad es opcional).** 

| Aprohade                     | - Proveedor                                                                                                    |
|------------------------------|----------------------------------------------------------------------------------------------------|
| Aprobado<br>por:             | Anatika Vasquez Fecha de 15/05/2020 9:11:03 PM ((UTC-05:00)<br>Gonzalez aprobación: Bogoló, Lima, Quito)                                                          |
| Aprobado<br>Aprobado<br>por: | <b># – Entidad Estatal</b><br>) Constanza Liliana <b>Fecha de</b> 15/05/2020 10:02:28 PM ((UTC-<br>Alarcón Párraga <b>aprobación:</b> 05:00) Bogolá, Lima, Quito) |
| Informaci                    | ón del contrato                                                                                                    |
|                              | Tipo de proceso Contratación directa (con ofertas)                                                                                                    |
|                              | Unidad de contratación UNIDAD DE CONTRATACION MEN                                                                                                    |
|                              | Proceso de Contratación CT+I-MEN-0832-2020                                                                                                    |
|                              | Título de la oferta Oferta CTI+MEN                                                                                                    |
|                              | Cuantia del contrato 3.178.000.000 COP                                                                                                    |
|                              |                                                                                                    |
|                              |                                                                                                    |
|                              |                                                                                                    |

Además, **usted puede ver quienes son los usuarios,** tanto de la entidad estatal como del proveedor, que suscribieron el contrato con hora y fecha de la acción. **Y la cuantía del contrato.** 

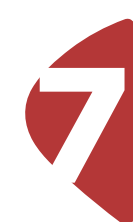

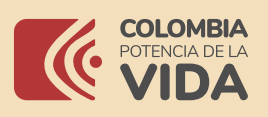

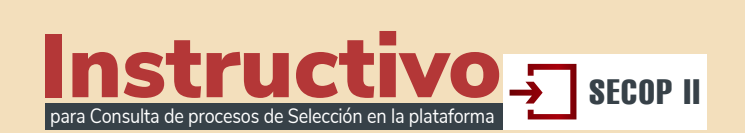

🕑 Educación

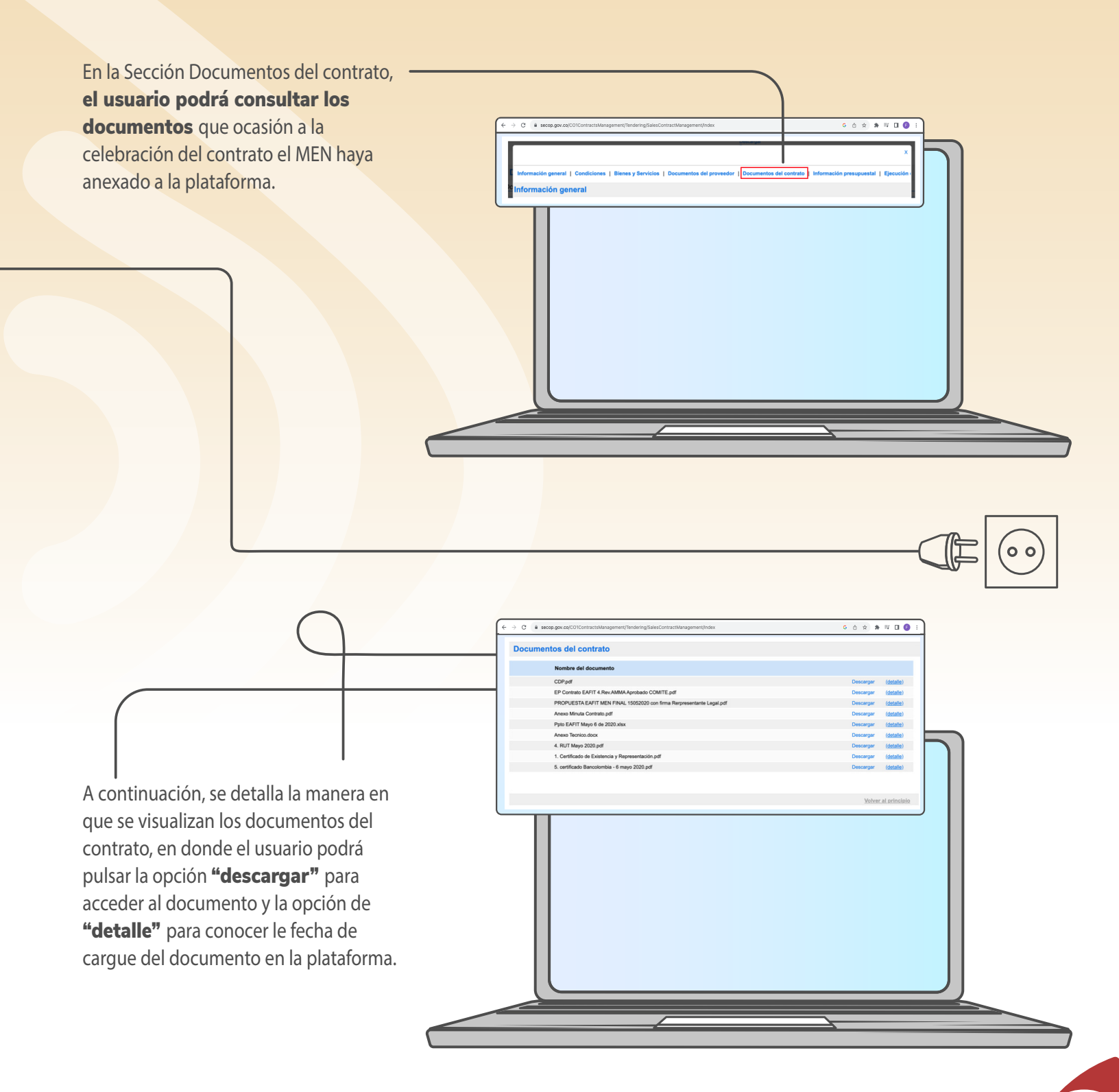

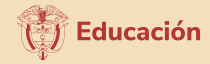

Fecha de rece

16/07/2020 9:55

15/09/2020 6:57

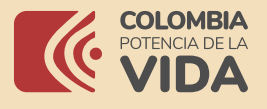

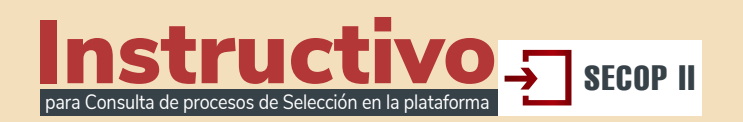

Ejecución del Cor

Ejecución del Contrato

Facturas del contrato

Anexo Aclaratorio.pdf

MEN20 EPBM\_C3 din

Número de factura

032611

0321275

Documentos de ejecución del contrato

MEN20\_EPBM\_\_Metodología\_modelo\_Ubitag.pd

MER20\_EPBM\_C3\_dinamizacion\_contenidos.pdf MEN20\_EPBM\_C3\_edualitos\_tematicos.pdf MEN20\_EPBM\_C3\_focus\_group.pdf MEN20\_EPBM\_C3\_Informe\_Avance\_General.pdf

MEN20 EPBM Avance CRM Fase2.pdf

Código de autori

Fecha de expedición

16/07/2020 7:29 PM (UTC -5 horas

5/09/2020 5:54 PM (UTC -5 hors

nbre del do

MEN20 EPBM C3 dir

ratorio.pdf

MEN20\_EPBM\_\_Metodología\_m

MEN20 EPBM Avance CRM Fase2.pdf

MEN20\_EPBM\_C3\_edusitios\_tematicos.pdf MEN20\_EPBM\_C3\_focus\_group.pdf MEN20\_EPBM\_C3\_informe\_Avance\_Gener

ld de pago

2

En la sección **"Ejecución del Contrato"** se podrá consultar la información correspondiente a la ejecución contractual que haya sido publicada por el MEN o remitida por el contratista a través de la funcionalidad **"Facturas del Contrato"** 

000

En el apartado **"Documentos de ejecución del Contrato"** podrá consultarse los documentos que haya anexado el MEN respecto a la ejecución del contrato, en los eventos que no se gestione la sección de **"Facturas del contrato"** la Entidad anexará e informes y demás documentos que se considere necesarios para dar publicidad a mencionados archivos.

En la parte de derecha de los documentos **podrá encontrar la opción para descargar los documentos**, así como la opción de detalle para conocer la fecha de cargue.

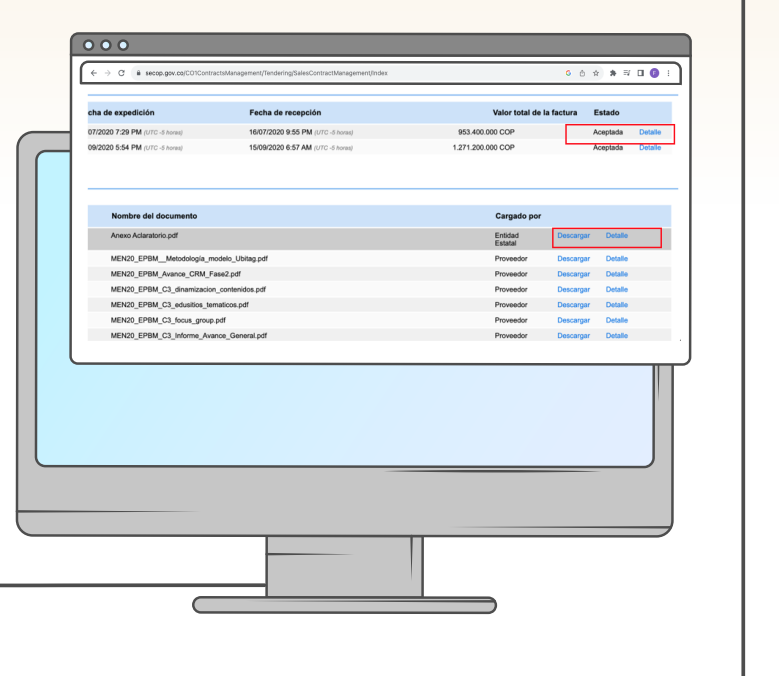

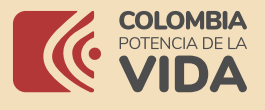

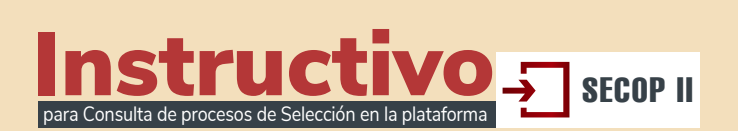

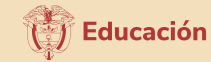

En la sección "Modificaciones del Contrato" se podrá consultar las modificaciones contractuales que se han generado, pulsado la opción "Registro", conocerá los cambios surtidos, así como los documentos que hacen parte del tramite. G 🖞 🖈 🕸 🖬 🖪 🕞 🗄 O Secop.gov.co/C01ContractsManagement/Tendering/SalesContractManagement/Index cha de expedición Fecha de recepción Valor total de la factura Estado 07/2020 7:29 PM (UTC -5 horas) 16/07/2020 9:55 PM (UTC -5 horas) 953.400.000 COP Aceptada Detalle 09/2020 5:54 PM (UTC -5 horas) 15/09/2020 6:57 AM (UTC -5 horas) 1.271.200.000 COP Acentada Cargado por Nombre del documento Anexo Aclaratorio.pdf Entidad Estatal MEN20 EPBM Metodología modelo Ubitag.pdf Proveedor Detalle Proveedor MEN20\_EPBM\_Avance\_CRM\_Fase2.pdf MEN20\_EPBM\_C3\_dinamizacion\_contenidos.pdf Proveedor MEN20\_EPBM\_C3\_edusitios\_tematicos.pdf Proveedor Detalle MEN20\_EPBM\_C3\_focus\_group.pdf Proveedor Detalle MEN20\_EPBM\_C3\_Informe\_Avance\_General.pdf Proveedor Con las indicaciones descritas en el presente instructivo, podrá hacer la consulta de la información de los diferentes contratos.

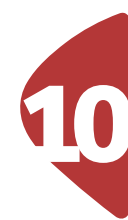

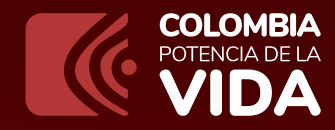

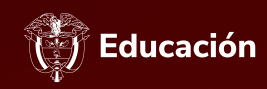

## Instructivo

para Consulta de procesos de Selección en la plataforma

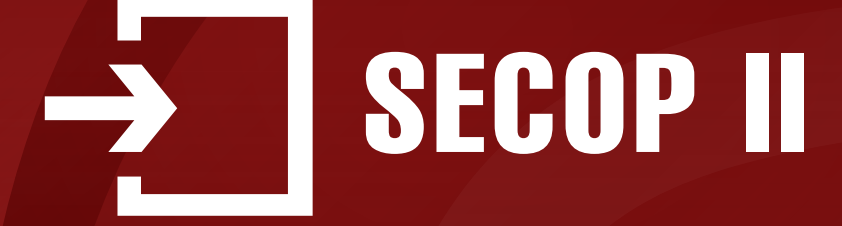

### www.mineducacion.gov.co

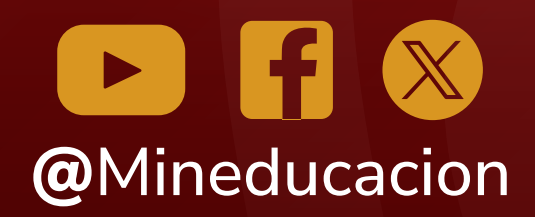

Calle 43 No. 57 - 14 Centro Administrativo Nacional, CAN, Bogotá, D.C.